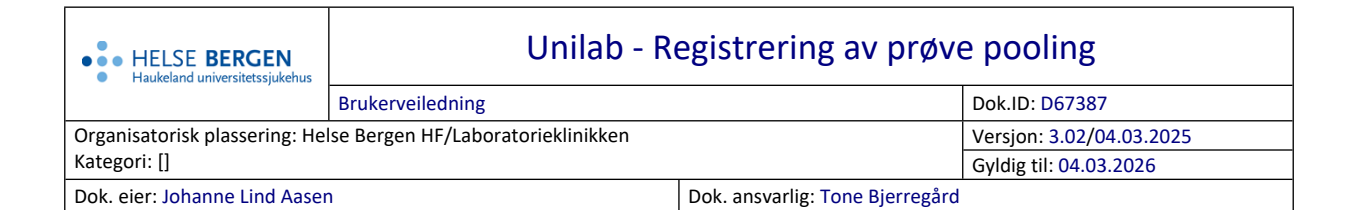

## 1. Opprette pool-ID i Unilab

• Rekvirering – Pool registration

| Systemadmin. 👻 | Rekvirering | ▼ B | apportering | ▼ Fast | te Data 🔻 | Statistikker | Ŧ | Validering | • | Online admin. | * | Scanning | *        | Quality Control | • ? | * * | <b>\$</b> 23:19 | :52 🕑      |   |
|----------------|-------------|-----|-------------|--------|-----------|--------------|---|------------|---|---------------|---|----------|----------|-----------------|-----|-----|-----------------|------------|---|
| Unilob         |             |     |             |        |           |              |   |            |   |               |   | 1        | (CTRL-1) | lagre           |     |     | <b>√</b> 0I     | <b>~</b> ) |   |
| Prosess        |             |     |             |        |           |              |   |            |   |               |   |          |          |                 |     |     |                 |            |   |
| 100000630      |             |     |             |        |           |              |   |            |   |               |   |          |          |                 |     |     |                 |            |   |
| Sample ID      |             |     |             |        |           |              |   |            |   |               |   |          |          |                 |     |     |                 |            |   |
| Pasient        |             |     |             |        |           |              |   |            |   |               |   |          |          |                 |     |     |                 |            |   |
|                |             |     |             |        |           |              |   |            |   |               |   |          |          |                 |     |     |                 |            |   |
|                |             |     |             |        |           |              |   |            |   |               |   |          |          |                 |     |     |                 |            |   |
| Analyser       |             |     |             |        |           |              |   |            |   |               |   |          |          |                 |     |     |                 |            |   |
|                |             |     |             |        |           |              |   |            |   |               |   |          |          |                 |     |     |                 |            |   |
|                |             |     |             |        |           |              |   |            |   |               |   |          |          |                 |     |     |                 |            |   |
| batch          |             |     |             |        |           |              |   |            |   |               |   |          |          |                 |     |     |                 |            | 1 |
|                |             |     |             |        |           |              |   |            |   |               |   |          |          |                 |     |     |                 |            |   |
|                |             |     |             |        |           |              |   |            |   |               |   |          |          |                 |     |     |                 |            |   |

- Skann inn prøvenummer i SampleID feltet
- Navn, f.nummer og analyser vises i skjermen og prøvenummeret vises i batch feltet.
- Når det er skannet inn det antallet prøver en ønsker i en batch trykk **Ctrl-1 Lagre**, det blir skrevet ut 2 etiketter, 1 til prøverør og 1 til å klistre over de rørene som poolen tilhører.

| Prosess                           |                           |
|-----------------------------------|---------------------------|
| 1000014630                        |                           |
| Sample ID                         |                           |
| Pasient                           |                           |
| 12050050295<br>Faktor, Trine<br>k | 12.05.2000                |
| Analyser                          |                           |
| SARBECO,ESARB                     |                           |
|                                   |                           |
| batch                             |                           |
| 6624906911 🗵                      | 6624906521 🛛 6624905911 🖄 |

- Dersom du har skannet inn en prøve som **IKKE** skal være med i poolen **FØR** du har lagret og skrevet ut etiketter:
  - o så kan du velge <sup>≥</sup> for å slette prøven. Det kan da skannes inn en ny prøve til poolen, deretter lagre og skrive ut etiketter med **Ctrl-1**. Den slettede prøve vises med strek over og er vekke etter oppdatering.

| Prosess                                                                                                    |     |
|----------------------------------------------------------------------------------------------------|-----|
| 100001730                                                                                                    |     |
| Sample ID                                                                                                    |     |
| Pasient                                                                                                    |     |
| 12050050295<br>Faktor, Trine (Testpasient)<br>k 12.05.2000                                                                                        |     |
| Analyser                                                                                                    |     |
| INFAPCR,INFBPCR,MPPCR,CPPCR,BPPCR<br>BPPPCR,RSVPCR,HMPVPCR,MP1PCR,MP2PCR<br>CP1PCR,CP2PCR,RVPCR,PARA1,PARA2<br>PARA3.SARBFCO.FSARB.FSARBRF.RDRPP1 | ~   |
| batch                                                                                                    |     |
| 6624846711 8 6624847111 8 6624848311 8 6624848421 8 662488811                                                                                     | 1 🛛 |

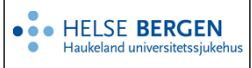

## 2. Ny utskrift av nye etiketter av en pool

Dersom det blir behov for å kunne skrive ut nye etiketter for en pool, så gjøres det i dialogen Rapportering – Etiketter

- Velg Etikett Type: sample pool
- I feltet pool id: skann eller tast inn enten pool nummer eller prøvenummer på en av prøvene i poolen som det skal skrives ut ny etikett på.

| Etiketter 💊                 | ønskes brukt 🖨   |
|-----------------------------|------------------|
| Etiketter Type: sample pool | MIA_IT-test_5188 |
| analyser med resultat       |                  |
| Rekv.nr 1000014630 Q        |                  |
|                             |                  |

## 3. Funksjoner i dialogen

Det er ikke mulig å poole samme prøve flere ganger, følgende beskjed kommer opp på skjermen om dette gjøres.

| 1000014330     |                                              |   |
|----------------|----------------------------------------------|---|
| Sample ID 6624 | 348311                                       |   |
| Pasient        |                                              |   |
|                | Melding fra nettside                         | × |
| Analyser       | sample already registered in pool 1000002530 |   |
|                | ОК                                           |   |

Det er ikke mulig å poole en prøver som er «Inaktiv», først når prøven er «Aktivert» vil den være tilgjengelig for pooling.

Ikke skriv i endringsloggen. Endringer noteres i «Merknad til denne versjonen» i Dokumentvindu.

| Versjon | Endring i denne versjonen          |  |  |  |
|---------|------------------------------------|--|--|--|
| 3.02    | Forlenget gyldighet til 04.03.2026 |  |  |  |

## 4. Referanser

Interne referanser

**Eksterne referanser**